# Administrace ISP a Ročního hodnocení ISP

| Obsah                                                   |    |
|---------------------------------------------------------|----|
| Založení individuálního studijního plánu                | 2  |
| (návod pro studenty)                                    | 2  |
| Párování konferencí v modulu PHD_ISP s druhem publikace | 21 |
| Přednáška, Poster v OBD                                 | 21 |
| Párování stáží                                          | 23 |

# Založení individuálního studijního plánu (návod pro studenty)

Na stránce https://is.cuni.cz/studium/index.php se přihlásíte do studijního informačního systému (dále jen SIS).

Pro přihlášení je třeba mít platné přihlašovací údaje.

Po přihlášení zvolte ikonu "Individuální studijní plán PhD. studentů" .

Do modulu "Individuální studijní plán PhD. studentů" je možné se přihlašovat od 15. září příslušného akademického roku (poté co studijní oddělení po zápisu do studia založí disertační práci v modulu "Vypisování témat prací").

| SIS Studijní informačn                 | <b>ií systém</b> (verze jádra: 1477) |
|----------------------------------------|--------------------------------------|
| 59:25 ¥★ Textový režim Jiná r<br>Výuka | ole                                  |
| Předměty                               | Zápis předmětů a rozvrhu             |
| 🗹 Anketa                               | Dotaznik                             |
| Rozvrh                                 |                                      |
| Rozvrh NG                              | studentů                             |

Obr.1: Výběr modulu

|   | Plán<br>♣♠              | Jméno a příjmení | Studijní stav (od)          | Rok přijetí | Školitel                | Stav plánu |
|---|-------------------------|------------------|-----------------------------|-------------|-------------------------|------------|
| × | Plán<br>není<br>založen | Mgr. Roman Hájek | studuje (30.09.2013)        | 2012        | PhDr. Jan Křeček, Ph.D. | -          |
|   | Plán<br>♣ ✿             | Jméno a příjmení | Studijní stav (od)          | Rok přijetí | Školitel                | Stav plánu |
|   | Plán<br>není<br>založen | Mgr. Roman Hájek | výjezd na stáž (04.04.2014) | 2012        | PhDr. Jan Křeček, Ph.D. | -          |

Obr.2: Založení studijního plánu:

Poté mohu nastat dva případy:

Pro založení individuálního studijního plánu (dále jen ISP) je nutné mít přiřazeného školitele a být přihlášen k disertační práci. V případě, kdy se zobrazí červený křížek, není splněna některá z nutných podmínek pro založení ISP, pak je nutné kontaktovat svoji studijní referentku.

| Pokud se vám zobrazí ikona 📄 je možné plán založit.                               |   |
|-----------------------------------------------------------------------------------|---|
| Při dalším zvolení ikony ISP má student možnost zobrazit si detail plánu 🔲 nebo s | е |
| podívat na náhled sestaveného plánu 🣥 .                                           |   |
|                                                                                   |   |

| 20 | Plán<br>++ | Jméno a příjmení   | Studijní stav (od)<br>♣♠ | Rok přijeti | Školitel                | Stav plánu<br>♣ ♠ | Odpovědnost (návrh plánu) |  |
|----|------------|--------------------|--------------------------|-------------|-------------------------|-------------------|---------------------------|--|
|    | 5390       | ) Mgr. Roman Hájek | studuje (04.04.2014)     | 2012        | PhDr. Jan Křeček, Ph.D. | návrh ISP         | - ⇒ student               |  |

Obr.3: Založený studijní plán

Po kliknutí na detail plánu se v hlavičce zobrazí všechny základní informace o studentovi, předsedovi oborové rady (dále jen OR), školiteli, konzultantovi, stavu plánu.

| Detail plánu - NÁVRH                                                                                                    |
|----------------------------------------------------------------------------------------------------|
| 💽 Student: Tomáš Kučera ( ID: "623563" ) 🛕                                                                                    |
| Předseda OR: prof. Ing. Evžen Kočenda, M.A., Ph.D., DSc.                                                                      |
| Školitel: Mgr. Barbara Pertold-Gebicka, M.A., Ph.D.                                                                           |
| 🕑 Konzultant:                                                                                                    |
| Stav plánu ( ID: "16766" )                                                                                                    |
| Odpovědnost: student                                                                                                    |
| Předchozí odpovědnost: -                                                                                                    |
| Změna: 09.10.2019 14:24                                                                                                    |
| Hodnocení návrhu ISP školitelem:                                                                                              |
| Hodnoceni navrhu ISP OR:                                                                                                    |
| Datum zasedani OR:                                                                                                    |
| Datum schwaien:                                                                                                    |
|                                                                                                    |
| \pm Historie důvodů vracení individuální studijního plánu                                                                     |
| 💽 Disertační práce a postup v přípravě disertační práce                                                                       |
| Státní doktorská zkouška a obhajoba disertační práce                                                                          |
| Průběh studia                                                                                                    |
| Přehled povinností                                                                                                    |
| 📴 přidat 🛛 🖲 předmět 🔿 popis předmětu 🔿 publikace 🔿 konference 🔿 stáž 🔿 kurz 🔿 jiné 🔿 skupiny předmětů 🔿 pedagogická aktivita |
| 🕐 Nahrané přílohy k ISP                                                                                                    |
|                                                                                                    |

Obr.4: Detail studijního plánu:

## V ISP student vyplňuje několik informací:

1. v sekci **Disertační práce a postup v přípravě disertační práce** vyplní student plánovaný postup v přípravě disertační práce. Jde o textové pole, do kterého se vyplňuje neformátovaný text, který ve webové verzi není zobrazen s odpovídajícím rozdělením na řádky, jak lze vidět na obrázcích, které následují, v PDF verzi je rozčlenění dodrženo.

|   | Dis | ertační práce a p                     | ostup v přípravě disertační práce                                   |  |
|---|-----|---------------------------------------|---------------------------------------------------------------------|--|
| 2 | ?   | Тур                                   | Název, podrobnosti                                                  |  |
|   | 2   | disertační práce                      | Test ISP plánů                                                      |  |
|   |     | postup v přípravě<br>disertační práce | Tématem je, bude použito1. rok blajsk 2.rok 4.rok finalizace studie |  |

Obr.5: Editace Postupu v disertační práci

2. v sekci **Průběh studia** vyplní student přehled plánovaných aktivit v jednotlivých letech, případně další text vyžadovaný oborovou radou (například podmínky, které student musí splnit, než přistoupí ke státní doktorské zkoušce apod.). Opět jde o textové pole s neformátovaným textem.

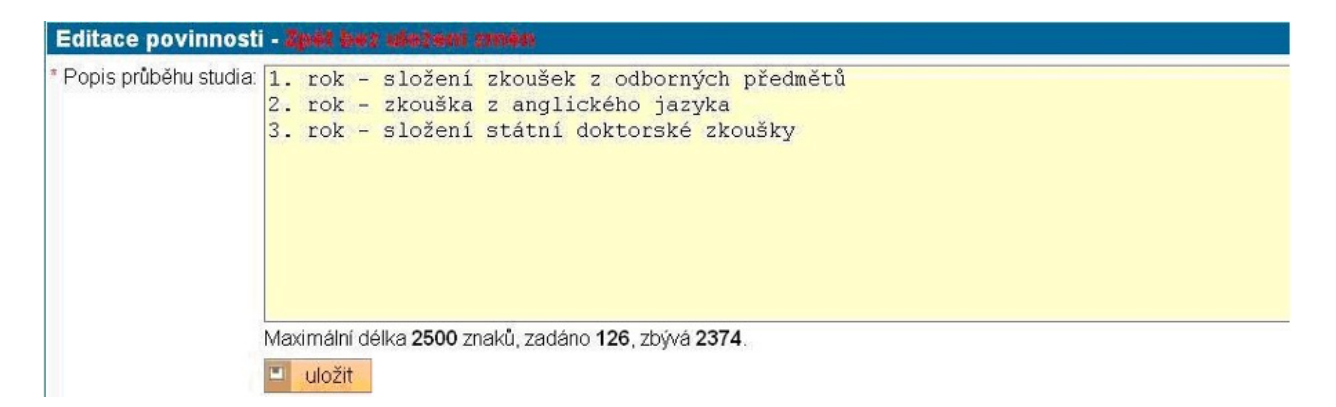

Obr.6: Editace Průběhu studia

3. v sekci **Přehled povinností** student vybere povinnosti, které bude v průběhu studia plnit. Jedná se o následující typy povinností:

## a) předmět

Přidávání předmětu do plánu provádíme pomocí tlačítka přidat, poté nám vyskočí dialogové okno. Předmět můžeme přidat buď přímo zadáním kódu předmětu do žlutého pole, nebo použijeme tlačítko s lupou a předmět vyhledáme v databázi UK podle fakult, pracovišť a části názvu a kódu. Je nutné zvolit plánovaný akademický rok a semestr. Naplánované předměty jsou po schválení IS plánů automaticky vygenerováné do předběžného zápisu a poté závazně zapsané. Není nutné se účastnit zápisů do předmětů dle harmonogramu.

| Přidat povinn   | ost - Zpet bez włożeni zmen |
|-----------------|-----------------------------|
| * Kód předmětu: |                             |
| Akademický rok: | <b>·</b>                    |
| Semestr         | Czimní Cletní Coba          |
|                 | 💷 uložit                    |

Obr.7: Přidání povinnosti

Předměty UK uvedené v ISP je třeba zároveň zapsat do SIS v modulu Zápis předmětu a rozvrhu v příslušném akademickém roce. Po jejich splnění v rámci ročního hodnocení studenti záznamy ze SIS a modulu ISP spárují.

| <ul> <li>Vvhled</li> </ul> | ávání:Kód předmětu                                                                                               | 1009504220fc314594016320000-400187vn0-h |                              |
|----------------------------|----------------------------------------------------------------------------------------------------|-----------------------------------------|------------------------------|
| Fakulta:                   | Fakulta sociálních věd                                                                                           |                                         |                              |
| Pracoviště:                | Katedra mediálních studií (23-KMS)                                                                               | -                                       |                              |
| Název:                     | Dokt                                                                                                    |                                         |                              |
|                            |                                                                                                    |                                         |                              |
| Kód:                       |                                                                                                    |                                         |                              |
| Kód:                       | Vyhledej                                                                                                    |                                         |                              |
| Kód:<br>+ + Kó             | <mark>∕ Vyhledej</mark><br>d <b>→</b> Název                                                                      | ◆                                       | Fakulta                      |
| Kód:                       | d Vyhledej<br>d Vyhledej<br>Doktorandský seminář I.                                                              | ◆ Pracoviště<br>23-KMS                  | Fakulta<br>FSV               |
| Kód:                       |                                                                                                    | ◆ ◆ Pracoviště<br>23-KMS<br>23-KMS      | Fakulta<br>FSV<br>FSV        |
| Kód:                       | Vyhledej      Vyhledej      Doktorandský seminář I.      Doktorandský seminář II.      Doktorandský seminář III. | 23-KMS<br>23-KMS<br>23-KMS<br>23-KMS    | Fakulta<br>FSV<br>FSV<br>FSV |

Obr.8: Výběr předmětu z databáze UK

V přehledu povinností se objeví přidaný předmět, tento záznam můžete libovolně upravovat a škrtat, pomocí příslušných ikonek, ale pouze do doby, než ISP předáte školiteli. Již se nezapisují předměty **Státní doktorská zkouška a obhajoba disertační práce.** Více viz bod 5.

| Název, podrobnosti   | Ak 10k                                           | Semestr                                                           |
|----------------------|--------------------------------------------------|-------------------------------------------------------------------|
| Suciologický seminář | 2016/2017                                        | zinni                                                             |
|                      | Näzev, postobnosti<br>OO<br>Sociologický seminář | Nazev, postubnosti Ak rok<br>OO<br>Suciologicky seminář 2016/2017 |

Obr.9: Přehled povinností

## b) popis předmětu

Jde o speciální předmět (například mimořádná přednáška, předmět vyučovaný mimo UK...), který nenajdeme v nabídce SIS UK. Takový předmět po dodání potvrzení o splnění zanese referentka do SIS a přidělí mu kód. Pro vznik takového předmětu je nutné do pole Upřesnění povinností (viz obrázek) uvést přesný název předmětu, název předmětu v

angličtině, jazyk výuky, vysoká škola a garantující pracoviště, zkoušejícího (vyučující) předmětu, semestr, způsob examinace.

Obr.9: Vyplnění povinností typu popis předmětu

## c) publikace

Tvůrčí činnost na UK je evidovaná v aplikaci OBD, v ISP si tuto povinnost naplánuji a v ročním hodnocení mohu naplánovanou povinnost napárovat přímo se skutečností zaznamenanou v OBD.

## d) konference

Účast na konferenci se eviduje ve webové aplikaci OBD pod typem publikace POSTER, opět je možné plánovanou povinnost v ročním hodnocení napárovat přímo se skutečností zaznamenanou v OBD.

## e) stáž

V modulu Evidence stáží v SIS se evidují stáže absolvované studentem doktorského studia.

Naplánováná povinnost v ISP lze v ročním hodnocení spárovat se záznamem v Evidence stáží.

# f) kurz

Umožňuje evidovat kurzy související se studiem. Povinnost je splněna označením povinnosti vámi za splněnou v ročním hodnocení v menu akce

# g) ostatní povinnosti

Umožňuje přidat jakoukoliv povinnost, která nevyhovuje jiným povinnostem, které můžete přidávat. Povinnost je splněna označením povinnosti vámi za splněnou v ročním hodnocení v menu akce

# h) grant

Do SISu se stahují údaje z univerzitní databáze GaP, která obsahuje informace o grantech, detailně pak GAUK, ale rovněž může obsahovat informace o vnitřních grantech spravovaných fakultami přímo v GaP.

Naplánovanou povinnost lze tedy napárovat se skutečným záznamem v SIS

# i) pedagogické aktivity

V SIS v modulu ISP byla přidána možnost párovat novou povinnost pedagogické aktivity.Funkcionalita má 3 možnosti zdrojů k párování:

1) garantování předmětu

2) vedení (školitel) studentské práce, oponent studentské práce

3) výuka předmětu, resp, vyučující na rozvrhovém lístku

V ročním hodnocení se při párování splěných povinností studentovi nabízí všechny rozvrhové lístky, na kterých je uveden, všechny práce,které vede nebo oponuje, popřípadě všechny předměty, kde je uveden jako garant.

U každé z povinností 1-3 lze vložit přílohu. Vpravo se zobrazuje ikona ,která umožňuje k povinnosti přiložit dokument. Při další editace povinnosti pomocí ikony se nám objeví sekce nahrávaní nové přílohy. Po kliknutí na lupu(1) můžeme nahrát soubor (2) a poté přílohu uložit (3), před samotným uložení přílohy k povinnosti je třeba přidat popis přílohy. Po nahrání přílohy se objeví ikona . V případě přiložení více souborů se objeví ikona .

| Příloha:       | × 1.    |        | 😨 Studijni ini | íormační systém - Mozilla Firefox                               |                                 | _IO X                       |
|----------------|---------|--------|----------------|-----------------------------------------------------------------|---------------------------------|-----------------------------|
|                | 1       |        | A https://is.o | tuni.cz/teststud/ib/dialog_upicad.php?id=06/be10b56bd70ac1d2e18 | 8c15f0da0278tid=8tidg_kod=file  | ••                          |
|                |         |        | Nahrát         | soubor: Příloha                                                 |                                 |                             |
|                |         |        | Soubor:        | Procházet Soubor nevybrán.                                      |                                 |                             |
| 'opis přílohy: |         |        |                | Ulož 2.                                                         |                                 |                             |
|                |         |        |                | 3.                                                              |                                 |                             |
|                |         |        |                |                                                                 |                                 |                             |
|                |         |        |                |                                                                 |                                 |                             |
| 6 2 M          |         |        |                |                                                                 |                                 |                             |
|                |         |        |                |                                                                 |                                 |                             |
|                |         |        |                | 1                                                               |                                 | 8                           |
| Stábování      | Editaça | Mazání | Kdo            | Osoba                                                           | Komentář                        | Rok                         |
| Stáhování      | Editace | Mazání | Kdo            | Osoba                                                           | Komentář<br>k příloze           | Rok<br>Vložení              |
| Stáhování      | Editace | Mazání | Kdo            | Osoba                                                           | Komentář<br>k příloze           | Rok<br>vložení              |
| Stáhování      | Editace | Mazání | Kdo<br>student | Osoba<br>Mgr. Jan Veselý                                        | Komentář<br>k příloze<br>test 1 | Rok<br>vložení<br>2013/2014 |
| Stáhování      | Editace | Mazání | Kdo<br>student | Osoba<br>Mgr. Jan Veselý                                        | Komentář<br>k příloze<br>test 1 | Rok<br>vložení<br>2013/2014 |

Obr.11: Práce s přílohami

4. nově je v ISP vyčleněná sekce **Státní doktorská zkouška a obhajoba disertační práce** po založení ISP se automaticky vloží kod předmětu Obhajoba disertační práce, ta je automaticky naplánovaná na 4. rok studia a kod předmětu Státní doktorská zkouška, ta je nastavena na 3. rok studia. Kody těchto povinností jsou nastaveny na pevno a nelze je měnit, již nejdou samostaně přidat jako povinnost typu předmět.

| Státní doktor         | ská zkouška a o |                           |           |         |          |
|-----------------------|-----------------|---------------------------|-----------|---------|----------|
| Тур                   | Kód             | Název, podrobnosti        | Ak. rok   | Semestr | Komentář |
| obhajoba<br>disertace | JOBEE1          | Obhajoba disertační práce | 2022/2023 |         |          |
| SDZk                  | JSZEE1          | Státní doktorská zkouška  | 2021/2022 |         |          |

Obr.12:Státní doktorská zkouška a obhajoba disertační práce

5. v sekci **Povinnosti specifické pro obor**, pokud je vyplněno, naleznete popis všech povinností, které jsou nutné pro úspěšné ukončení studia zvoleného oboru.

Pokud jste si jistí, že máte vše v pořádku vyplněné, předáte plán školiteli.

V rolovacím menu v dolní části obrazovky zvolíte postoupit plán školiteli a stisknete tlačítko PROVEĎ.

| Detail plánu - NÁVRH                                   | l, 🗉 <u>archiv</u> |                                                                                                    |           |         |          |
|--------------------------------------------------------|--------------------|----------------------------------------------------------------------------------------------------|-----------|---------|----------|
| e Student:                                             | ( ID:              |                                                                                                    |           |         |          |
| 🔺 Předseda OR:                                         |                    |                                                                                                    |           |         |          |
| 👲 Školitel:                                            |                    |                                                                                                    |           |         |          |
| 🔄 Konzultant:                                          |                    |                                                                                                    |           |         |          |
| 🔺 Stav plánu ( ID:                                     | )                  |                                                                                                    |           |         |          |
| 🥑 Historie důvodů vrad                                 | eni individu       | ální studijního plánu                                                                                               |           |         |          |
| 😑 Disertační práce a po                                | ostup v přípr      | avě disertační práce                                                                                                |           |         |          |
| ⑦ ⑦ Тур                                                | Název, podr        | obnosti                                                                                                    |           |         | Komentář |
| disertační práce                                       | Vztah médií        | a politické reprezentace na regionální úrovni. Úloha žurnalistiky v regionálním informačním prost                   | oru       |         |          |
| postup v přípravě<br>disertační práce                  | Tématem je         | bude použito, 1 rok blajasas 2.rok Isssklůj 4 rok finalizace studie.                                                |           |         |          |
| 😑 Průběh studia                                        |                    |                                                                                                    |           |         |          |
| ① ① Název, podrobnos                                   | ti                 |                                                                                                    |           |         | Komentář |
| 📓 1. rok - složeni zko                                 | ušek z odborny     | rch předmětů 2. rok - zkouška z anglického jazyka 3. rok - složení státní doktorské zkoušky                         |           |         |          |
| 😑 Přehled povinnosti                                   |                    |                                                                                                    |           |         |          |
| D D Typ                                                | Kód                | Název, podrobnosti                                                                                                  | Ak. rok   | Semestr | Komentář |
| 🔒 🎑 předmět                                            | JJD001             | Doktorandský seminář I.                                                                                             | 2013/2014 |         |          |
| 🔒 📓 popis předmětu                                     |                    | Regionální politika<br>FUB 1234 jazyk výuky angličtina, Anglický název předmětu Filofofická fakulta v Brně, zápočet | 2013/2014 | letni   |          |
| 📴 přidat 🛛 C předmět                                   | popis pře          | dmětu Opublikace Okonference Ostáž Okurz Ojiné                                                                      |           |         |          |
|                                                        | Droved             |                                                                                                    |           |         |          |
|                                                        |                    |                                                                                                    |           |         |          |
| postoupit plán školiteli<br>text napovedv pro sludentá |                    |                                                                                                    |           |         |          |
|                                                        |                    |                                                                                                    |           |         |          |

Obr.13: Předání plánu školiteli

## Po předání plánu školiteli nebude možné již plán upravovat!!!

Školitel bude informován emailem, že plán jeho studenta je připraven ke kontrole. Pokud bude školitel požadovat nějaké změny v plánu, vrátí Vám plán k doplnění. V tomto případě se Vám plán otevře pro editaci. O vrácení plánu k editaci je student informován emailem.

Po schválení plánu školitelem, je plán postoupen oborové radě ke schválení.

Jednotlivé stavy můžete v modulu ISP sledovat:

| 🔊 Plái   | n  | Jméno a přijmení | Studijni stav | Rok přijetí | Skolitel                      | Stav plánu | Odpovědnost (návm plánu) | Poslední úprava                      |
|----------|----|------------------|---------------|-------------|-------------------------------|------------|--------------------------|--------------------------------------|
| 🗖 📄 🔑 Ħ7 | 31 | Mgr. Petr Hanzal |               | 2016        | doc. Mgr. Martin Håjek, Ph.D. | náimh (SP  | student + školitel       | 08.09.2016 14:16<br>Mgr. Petr Hanzal |

Obr.15: Sledování stavu studijního plánu.

| <ol> <li>Plán byl upraven o</li> </ol> | d Jan Křeča  | ek, Ph.D. Čeká se na Vaší re               | eakci                                                                    |           |              |                      |
|----------------------------------------|--------------|--------------------------------------------|--------------------------------------------------------------------------|-----------|--------------|----------------------|
| 🚹 🔹 Aktuální studijní pl               | ân dosud ne  | byl schválen                               |                                                                          |           |              |                      |
| Detail plánu - NÁVR                    | H, 🖩 arch    | v                                          |                                                                          |           |              |                      |
| 🕑 Student: Mgr. Rom                    | an Hájek ( I | D: )                                       |                                                                          |           |              |                      |
| 🕑 Předseda OR:                         |              |                                            |                                                                          |           |              |                      |
| 🔮 Školitel: PhDr. Jan                  | Křeček, Ph   | .D.                                        |                                                                          |           |              |                      |
| 🕐 Konzultant:                          |              |                                            |                                                                          |           |              |                      |
| 🕐 Stav plánu ( ID:                     | )            |                                            |                                                                          |           |              |                      |
| 😑 Historie důvodů vra                  | acení indivi | duální studijního plánu                    |                                                                          |           |              |                      |
| Plán Kdy                               | Kom          | u Kdo                                      | Osoba                                                                    | Důvod     | vracení      |                      |
| 28.04.2014 1                           | 4:09 stud    | entu školitel                              | PhDr. Jan Křeček, Ph.D.                                                  | je třeb   | a doplnit př | edmět JED005, JED007 |
| 🥑 Disertační práce a p                 | postup v př  | pravě disertační práce                     |                                                                          |           |              |                      |
| 👱 Průběh studia                        |              |                                            |                                                                          |           |              |                      |
| 😑 Přehled povinnosti                   |              |                                            |                                                                          |           |              |                      |
| O O M                                  | Kód<br>ØØ    | Název, podrobnosti                         |                                                                          | Ak rok    | Semestr      | Komentář             |
| 🔜 📓 předmět                            | JJD001       | Doktorandský semi                          | nář I.                                                                   | 2013/2014 |              |                      |
| 🔒 🌌 popis předmětu                     |              | Regionální politika<br>FUB1234 jazyk výuky | y angličtina Anglický název předmětu Filotofická fakulta v Brné, zápočet | 2013/2014 | letní        |                      |
| 🕅 nädat 🖉 užu dauž                     | Carrie       | XaduaXaa ChaubBluana C                     | Instance Cast Class Cast                                                 |           |              |                      |
| pridat - predme                        | t • popis j  | neametu · publikace ·                      | konterence + staz + kurz + jine                                          |           |              |                      |
| 224                                    | prove        | ed                                         |                                                                          |           |              |                      |

Obr.14: Vracený plán školitelem s uvedením důvodů

### Mailová notifikace při předávaní plánu Email je odeslán v těchto případech:

Student předá studijní plán školiteli. Školitel předá studijní plán oborové radě. Školitel vrátí studijní plán studentovi. Oborová rada vrátí studijní plán studentovi. Oborová rada vrátí studijní plán školiteli.

# Roční hodnocení (návod pro studenty)

Na stránce https://is.cuni.cz/studium/index.php se přihlásíte do studijního informačního systému (dále jen SIS). Pro přihlášení je třeba mít platné přihlašovací údaje. Po přihlášení zvolte ikonu "Individuální studijní plán PhD. studentů" .

| SIS Studijní informační systém (verze jádra: 2117) |                          |                            |  |  |  |  |  |  |  |
|----------------------------------------------------|--------------------------|----------------------------|--|--|--|--|--|--|--|
| 58:44 🖌 🖈 Textový režim Jiná role                  |                          |                            |  |  |  |  |  |  |  |
| Výuka                                              |                          |                            |  |  |  |  |  |  |  |
| Termíny zkoušek -<br>přihlašování                  | Státní závěrečné zkoušky | 🎸 Zápis předmětů a rozvrhu |  |  |  |  |  |  |  |
| Rozvrh                                             |                          |                            |  |  |  |  |  |  |  |
| Ph.D. studentů                                     | Rozvrh NG                |                            |  |  |  |  |  |  |  |

Obr.1: Výběr modulu

Objeví si vám informace o vašem ISP. Viz obrázek Obr.2.

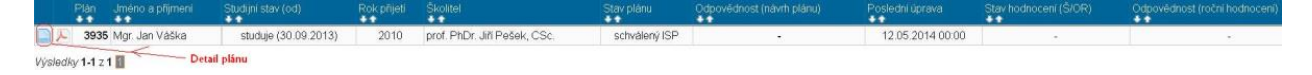

Obr.2: Informace o plánu

| Detail plánu, 围 <u>archiv</u>                                 |  |  |  |  |  |
|---------------------------------------------------------------|--|--|--|--|--|
| • Student:                                                    |  |  |  |  |  |
| Předseda OR: doc. PhDr. Ota Konrád, Ph.D.                     |  |  |  |  |  |
| 💽 Školitel (01.10.2020 - setrvává): Maria Alina Asavei, Ph.D. |  |  |  |  |  |
| 💽 Konzultant:                                                 |  |  |  |  |  |
| 🕐 Stav plánu ( ID: "20433" )                                  |  |  |  |  |  |
| 💽 Historie důvodů vracení individuální studijního plánu       |  |  |  |  |  |
| 🕑 Disertační práce a postup v přípravě disertační práce       |  |  |  |  |  |
| 🕑 Státní doktorská zkouška a obhajoba disertační práce        |  |  |  |  |  |
| 🕑 Průběh studia                                               |  |  |  |  |  |
| Přehled povinnosti                                            |  |  |  |  |  |
| Nahrané přílohy k ISP                                         |  |  |  |  |  |
| * nenalezena žádná data                                       |  |  |  |  |  |
| Povinnosti specifické pro obor                                |  |  |  |  |  |
| Hodnocení plnění ISP Založit roční hodnocení                  |  |  |  |  |  |

#### Obr.3: Založení ročního hodnocení

| Hodnocení plnění ISP za akademický rok 2020/2021              |
|---------------------------------------------------------------|
| 💽 Student: 👘 🚬 🔥 🛆                                            |
| Předseda OR: doc. PhDr. Ota Konrád, Ph.D.                     |
| 💽 Školitel (01.10.2020 - setrvává): Maria Alina Asavei, Ph.D. |
| * Konzultant:                                                 |
| 🛨 Stav plánu ( ID: "20433" )                                  |
| 🛨 Stav hodnocení za akademický rok 2020/2021                  |
| 🛨 Předchozí hodnocení plnění ISP                              |
| 🕐 Historie důvodů vracení hodnocení ISP                       |
| \pm Disertační práce a postup v přípravě disertační práce     |
| 🛨 Státní doktorská zkouška a obhajoba disertační práce        |
|                                                               |
|                                                               |
| • Nahrané přílohy k ISP a RH                                  |
| 🕐 Povinnosti specifické pro obor                              |
| 🛨 Závěr hodnocení                                             |
| Student:                                                      |
| Založit hodnocení za období 2020/2021 👽 🗈 proveď              |

Obr. 4: Založení ročního hodnocení, krok 2

Na obrázku 3 a 4 je naznačeno jak založit roční hodnocení. Na obrázku 6 je už vidět, co všechno může student hodnit.

| Nenalezeny žádné spiněné povinnosti dle SIS, které jste dosud neoznačil/a za splněné.     Založeno roční hodnocení na ak. rok 2020/2021     Bylo provedeno automatické párování předmětů v počtu: 3 a přidány komentáře v počtu: 3     Konzultant nenalezen     Informace o aut. spárování |
|----------------------------------------------------------------------------------------------------|
| Hodnocení plnění ISP za akademický rok 2020/2021                                                                                                    |
| Student     ▲                                                                                                    |
| Předseda OR: doo. PhDr. Ota Konrád, Ph.D.                                                                                                    |
| 🛨 Školitel (01.10.2020 - setrvává): Maria Alina Asavei, Ph.D.                                                                                                    |
| Konzultant:                                                                                                    |
|                                                                                                    |
| \pm Stav hodnocení za akademický rok 2020/2021                                                                                                    |
| 💽 Předchozí hodnocení plnění ISP                                                                                                    |
| 速 Historie důvodů vracení hodnocení ISP                                                                                                    |
| \pm Disertační práce a postup v přípravě disertační práce                                                                                                    |
| 衝 Státní doktorská zkouška a obhajoba disertační práce                                                                                                    |
| ● Průběh studia                                                                                                    |
|                                                                                                    |
| Přidat dodatečně povinnost neuvedenou ve studijním plánu 💿 předmět 🔿 popis předmětu 🔿 publikace 🔿 konference 🔿 stáž 🔿 kurz 🔾 jiné 🔿 pedagogická aktivita 🚺 přidat povinnost                                                                                                    |
| 衝 Nahrané přílohy k ISP a RH                                                                                                    |
| Povinnosti specifické pro obor                                                                                                    |
| 🕭 Závěr hodnocení                                                                                                    |
| 🕑 Student akce:                                                                                                    |
| 🗸 🚺 proveď                                                                                                    |

#### Obr. 5: Samotné roční hodnocení studentem

Editace ročního hodnocení a modifikace studijního plánu.

Po založení nového ročního hodnocení můžete zvolit:

- A. zhodnocení postupu v přípravě disertační práce
- B. spárování povinností typu předmět v ISP se zkouškami v SISu
- C. doplnění komentářů k jednotlivým povinnostem
- D. přidání dalších povinností do individuálního studijního plánu
- E. párování dalších typů povinností
- F. podání žádosti o vyřazení předmětu z plánu

## (a) Disertační práce a postup v přípravě disertační práce

Dole ve studentských akcích zvolíme vložit komentář "postup v přípravě disertační práce", do textového okna vyplníme komentář a uložíme. Na obrázku 7 vidíme uložený komentář v části Disertační práce a postup v přípravě disertační práce.

#### Student akce:

vložit komentář za skupinu povinností typu: postup v přípravě disertační práce 🗸 🔟 proveď

Obr.6: Výběr postupu v přípravě disertační práce

|    | 🖻 Disertační práce a postup v přípravě disertační práce |                                          |           |     |            |                                                     |  |  |  |  |  |
|----|---------------------------------------------------------|------------------------------------------|-----------|-----|------------|-----------------------------------------------------|--|--|--|--|--|
| .2 | .9                                                      | Тур                                      | Hodnoceni | Kdo | Kdy        | Text hodnocení                                      |  |  |  |  |  |
|    |                                                         | postup v<br>přípravě<br>disertační práce | student   |     | 16.04.2021 | Zde uvedeme, jak jsme pokročili s disertační prací. |  |  |  |  |  |

Obr. 7: Komentář k postupu disertační práce

### (b) Spárování povinností typu předmět v ISP se zkouškami v SISu

Na obrázku 5 vidíme informaci o automatickém spárovaní povinnosti typu "Předmět" při založení ročního hodnocení. K tomu dochází pokud existuje jednoznačná vazba mezi naplánovanou povinností a splněnou povinností. Pokud ke spárování nedojde lze ho provést ručně. Rozklikneme si seznam "Přehled povinností". U povinností typu

| "Předmět" se pomocí ikony 🔟 dostaneme k párování předmětů vůči SIS a k přidání |
|--------------------------------------------------------------------------------|
| komentáře. Ikonou 🔜 komentář smažeme. Na obr. 8 ikona 🞑 značí již spárované a  |
| splněné povinnosti. Ikona 🔟 naopak ještě nespárované.                          |

| - |   |   |            |            |                                         |          |           |         |                        |                   |                    |   |      |   |                |   |
|---|---|---|------------|------------|-----------------------------------------|----------|-----------|---------|------------------------|-------------------|--------------------|---|------|---|----------------|---|
|   |   |   |            |            |                                         |          |           |         |                        |                   |                    |   |      |   |                | 1 |
| ? | ? | ? | <u>Typ</u> | Kód<br>⊙ ⊙ | Název, podrobnosti                      | ?        | Ak. rok   | Semestr | Plnění dle<br>studenta | Plnění dle<br>SIS | Komentář hodnocení | 2 | ) [? |   | Rok<br>vložení |   |
| Ì |   | 9 | předmět    | JTD020     | Další jazyk                             |          | 2020/2021 | letní   |                        | nesplněno         |                    | ? |      | B | 2020/2021      |   |
| Ż |   | 9 | předmět    | JTD003     | Metodologie moderních a soudobých dějin |          | 2020/2021 | zimní   | spinil                 | splnil            |                    | ? | 6    | B | 2020/2021      |   |
| Z |   | 9 | předmět    | JTD002     | Metodologie sociáních věd               | <b>.</b> | 2020/2021 | zimní   | splnil                 | splnil            |                    | ? |      |   | 2020/2021      |   |
| 2 |   | 9 | předmět    | JTD011     | Pravidelné konzultace I                 |          | 2020/2021 | letní   |                        | nesplněno         |                    | ? |      |   | 2020/2021      |   |
| 2 |   | 9 | předmět    | JTD001     | Teorie a praxe akademické práce         |          | 2020/2021 | zimní   | spinil                 | splnil            |                    | ? |      | B | 2020/2021      | 1 |

Obr.8: Párovaní povinností

Na obr. 9 je naznačen postup párovaní jednoho předmětu v pěti krocích. Tento postup je třeba zopakovat pro všechny předměty.

| Komentář pro roční h               | odnocení k: JTD020 - Da      | lší jazyk [předmět]      |                  |  |  |  |  |  |  |  |
|------------------------------------|------------------------------|--------------------------|------------------|--|--|--|--|--|--|--|
| * Povinnost: On                    | espiněna 🔘 spiněna           |                          |                  |  |  |  |  |  |  |  |
| Kód předmětu: Další jazyk [JTDUzu] |                              |                          |                  |  |  |  |  |  |  |  |
| Akademický rok: 2020/              | 2021 🗸 🌣                     |                          |                  |  |  |  |  |  |  |  |
| * Semestr: O ž                     | ádný Ozimní 🖲 letní 🤇        | oba 2.                   |                  |  |  |  |  |  |  |  |
| Komentár:                          |                              |                          |                  |  |  |  |  |  |  |  |
| 3.                                 |                              |                          |                  |  |  |  |  |  |  |  |
|                                    |                              |                          |                  |  |  |  |  |  |  |  |
|                                    |                              |                          |                  |  |  |  |  |  |  |  |
|                                    |                              |                          |                  |  |  |  |  |  |  |  |
|                                    |                              |                          |                  |  |  |  |  |  |  |  |
| Maurian                            | ()                           | - 0                      |                  |  |  |  |  |  |  |  |
| Maxima                             | aini deika 1300 zhaku, zadan | o 0, 20yva 1300.         |                  |  |  |  |  |  |  |  |
|                                    |                              |                          |                  |  |  |  |  |  |  |  |
| Parovani povinnosti                | Pauline                      | A log de grie le é se la | Deturn eveningen |  |  |  |  |  |  |  |
| Kod                                | Povinn                       | Акадетіску гок           | Datum examinace  |  |  |  |  |  |  |  |
| ● <sup>JTD020</sup> 4.             | Dalsi jazyk                  | 2020/2021                | 16.04.2021       |  |  |  |  |  |  |  |
| nepárovat                          |                              |                          |                  |  |  |  |  |  |  |  |
| Ulož 5.                            |                              |                          |                  |  |  |  |  |  |  |  |

Obr. 9: Párování konkrétního předmětu

Povinnost typu Předmět a Popis předmětu končí nějakou formou kontroly studia (zápočtem, zkouškou atd.) a má svůj protějšek v zapsaných předmětech. Po skončení studia se tisknou i na dodatek k diplomu.

### (c) Doplnění komentářů k jednotlivým povinnostem

Po výběru ikony budete moct okomentovat plnění dané povinnosti. Postup je stejný jako u povinnosti typu Předmět, je tedy nutné zvolit, zda byla povinnost splněna / nesplněna, vybrat akademický rok, semestr a vepsat komentář.

Povinnosti, které se nepárují s předměty zapsanými v SISu, vystupují pouze v ISP, student hodnotí, zda-li povinnost splnil nebo ne a po schválení ročního hodnocení oborovou radou je považována za splněnou.

Takto označené povinnosti splněné v předchozích letech již nelze upravovat. Tyto povinnosti se netisknou na dodatek k diplomu.

### (d) Přidání dalších povinností do individuálního studijního plánu

Roční hodnocení slouží zároveň jako prostředek k modifikaci studijního plánu. Studenti mohou do ISP zařazovat další povinnosti. Postup je v tomto případě stejný jako při tvorbě ISP.

Přídat dodatečně povinnost neuvedenou ve studijním plánu 💿 předmět) 🗇 popis předmětu 🔍 publikace 🔿 konference 🔿 stáž 🔿 kurz 🖓 postup v přípravě disertační práce 🔾 jiné 🖓 popis průběhu studia 🌆 přídat povinnost

Obr.10: Přidání předmětu

| Pridat povinnost - 🖓 🕫 🗤 ule test emé           |                                                                                                    |  |
|-------------------------------------------------|----------------------------------------------------------------------------------------------------|--|
| * Kód předmětu:<br>Akademický rok(<br>Semestr:) | Přes lupu vybereme z nabídky přemětů, předmět,<br>který chceme zapsat. Vybereme akademický rok<br>a zvolíme semestr. |  |

Obr.11: Výběr předmětu

Přidání předmětu z jiných VŠ pomocí povinnosti popis předmětu.

| ²řídat dodatečně povinnost neuvedenou ve studijním plánu 🔘 | předmět 🖲 popis předměti | ) 🔍 publikace 🔍 konference | 🔘 stáž 🔘 kurz 🤇 | 🗩 postup v přípravě disertační práce | 🔘 jiné 🔘 popis průběhu studia | 🔟 přidat povinnost |
|------------------------------------------------------------|--------------------------|----------------------------|-----------------|--------------------------------------|-------------------------------|--------------------|
|------------------------------------------------------------|--------------------------|----------------------------|-----------------|--------------------------------------|-------------------------------|--------------------|

#### Obr.12: Přidání povinnosti

| Přidat povinnost - I        | per bes alesent smin                                                                                                    |
|-----------------------------|----------------------------------------------------------------------------------------------------|
| * Název předmětu:           |                                                                                                    |
| Upřesnění povinnosti:       |                                                                                                    |
| Akademický rok:<br>Semestr: | Maximální délka <b>2500</b> znaků, zadáno <b>0</b> , zbývá <b>2500</b> .<br><b>T</b><br>O zimní O letní O oba<br>Uložit |

Obr.13: Přidání popisu předmětu

## (e) Párování dalších typů povinností

Studijní informační systém umožnuje evidenci publikací, konferencí, studijních výjezdů, vedených závěrečných prací a výuky předmětu. Povinnosti, které odpovídají těmto evidovaným údajům lze párovat stejně jako se páruje povinnost typu "Předmět".

Konference se evidují ve webové aplikaci OBD pod typem publikace POSTER, záznamy se přenášejí do SIS a jsou nabízeny k párovaní.

Studijní výjezdy se evidují v modulu Evidence stáží. V tomto modulu se objevují automaticky erasmovské stáže a stáže, které evidují na zahraničním oddělení (Mobility), pokud se zúčastníte jiného typu stáže, je nutné stáž v modulu zaevidovat a nechat si ji schválit na studijním oddělení u své referentky.

Uvedení doktoranda jako vyučujícího na rozvrhovém lístku předmětu nebo jako vedoucího nebo oponenta závěrečné práce zajistí možnost párovaní pro povinnost typu "Pedagogická aktivita".

### (f) podání žádosti o vyřazení předmětu z plánu

Studenti mohou požádat v odůvodněných případech o vyjmutí povinnosti z původně schváleného individuálního studijního plánu.

Na obr. 14 jsou označné nesplněné studijní povinnosti. Pomocí ikony ve třetím sloupečku zleva, lze podat žádost o odebrání povinnosti z ISP.

| <ul> <li>Přehled povi</li> </ul> | innosti  |       |                                           |           |         |                        |                   |                            |   |
|----------------------------------|----------|-------|-------------------------------------------|-----------|---------|------------------------|-------------------|----------------------------|---|
| DDDD                             | KO       | ód    | Název, podrobnosti                        | Ak.rok    | Semestr | Pinění dle<br>studenta | Plnění dle<br>SIS | Komentář ročního hodnocení | Ð |
| 📄 🔝 před                         | imét Ji  | MD014 | Metody a otázky soudobé historiografie II | 2012/2013 | letní   | spinil                 | spinil            |                            | 3 |
| Died před                        | imét "Ji | MD003 | Doktorandský seminář III                  | 2013/2014 | zimni   | spinil                 | spinil            |                            | 4 |
| 🔄 🔒 před                         | smét Ji  | MD002 | Doktorandský seminář II                   | 2012/2013 | letní   | spinil                 | spinil            |                            | 6 |
| Dřed                             | imét Ji  | MD805 | Teoreticko-metodologický seminář I        | 2012/2013 | letní   | spinil                 | spinil            |                            |   |
| Opřed                            | imêt Ji  | MD004 | Doktorandský seminář IV                   | 2013/2014 | letní   |                        | nespinil          | 5                          | 6 |
| Died pred                        | imét Ji  | MD013 | Metody a otázky soudobé historiografie l  | 2012/2013 | zimní   | spinil                 | spinil            |                            |   |
| 📓 🞑 🛛 před                       | imēt Ji  | MD801 | Doktorandský seminář I                    | 2012/2013 | zimní   | spinil                 | spinil            |                            | 6 |
| 📄 🎧 🔤 před                       | imét Ji  | MD012 | Doktorské semináře II                     | 2012/2013 | letní   | spinil                 | spinii            |                            | 6 |
| před                             | imét Ji  | 80006 | Teorie vědy                               | 2012/2013 | zimní   |                        | nespinii          |                            |   |
| Died pred                        | imét Ji  | MD011 | Doktorské semináře I                      | 2012/2013 | zimni   | spinil                 | spinil            |                            | 2 |

Obr.14: Nesplněné studijní povinnosti

Při žádosti o odebrání povinnosti student okomentuje, z jakého důvodu žádá o odebrání povinnosti z ISP.

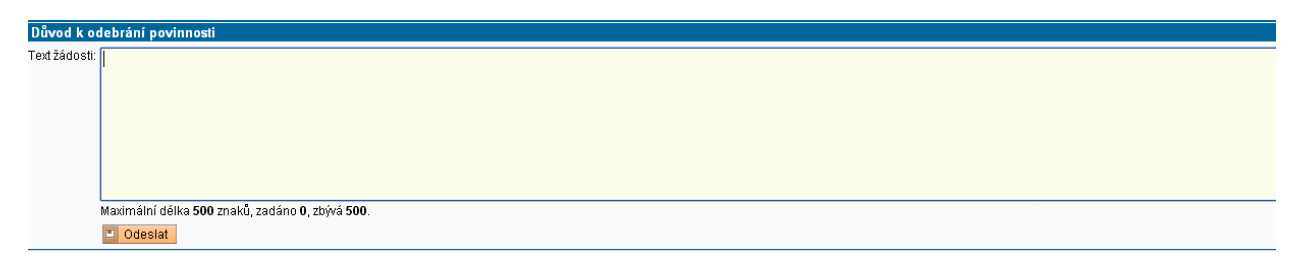

Obr. 15: Žádost o odebrání studijní povinnosti

Na obr. 16 je zobrazena podaná žádost u předmětu JSD006. Na Obr. 17 je stav po odebrání předmětu. Školitel může odebrání předmětu zamítnout a vrátit roční hodnocení studentovi.

| - Přehle | d povinnosti |        |                                           |                                                  |                                                                                                    |
|----------|--------------|--------|-------------------------------------------|--------------------------------------------------|----------------------------------------------------------------------------------------------------|
| 000      | TYB          | Kóđ    | Název, podrobnosti                        | Ak.rok Semestr Pinění dle Pinění<br>Studenta SIS | dle Komentář ročního hodnocení                                                                                                    |
|          | předmět      | JMD014 | Metody a otázky soudobé historiografie II | 2012/2013 letní spinil spinil                    |                                                                                                    |
|          | předmět      | JMD003 | Doktorandský seminář III                  | 2013/2014 zimní spinil spinil                    |                                                                                                    |
|          | předmět      | JMD002 | Doktorandský seminář II                   | 2012/2013 letní spinil spinil                    |                                                                                                    |
|          | předmět      | JMD005 | Teoreticko-metodologický seminář l        | 2012/2013 letní spinil spinil                    |                                                                                                    |
|          | předmět      | JMD004 | Doktorandský seminář IV                   | 2013/2014 letní nespli                           | al Contraction of the Contraction of the Contractio |
|          | předmět      | JMD013 | Metody a otázky soudobé historiografie I  | 2012/2013 zimní spinil spinil                    |                                                                                                    |
|          | předmět      | JMD001 | Doktorandský seminář I                    | 2012/2013 zimní spinil spinil                    |                                                                                                    |
| 22       | předmět      | JMD012 | Doldorské semináře II                     | 2012/2013 letní spinil spinil                    |                                                                                                    |
| (x       | předmět      | JSD006 | Teorie vêdy                               | 2012/2013 zimní nespli                           | il Žádost: Nesplněná povinnost předmět se již nevyučuje, prosím o jeho odebrání z ISP                                                                                                    |
| RA       | předmět      | JMD011 | Doktorské semináře I                      | 2012/2013 zimní spinil spinil                    |                                                                                                    |

Obr.16: Podaná žádost o odebrání povinnosti

- Dřebled novinnosti

| Тур     | Kód<br>O O | Název, podrobnosti          | Ak.rok Semes    | tr Pinění dle<br>studenta | Plnění dle<br>SIS | Komentář ročního hodnocení |
|---------|------------|-----------------------------|-----------------|---------------------------|-------------------|----------------------------|
| předmět | JPD008     | Doktorský seminář - MV I    | 2013/2014 zimní |                           | nespinil          |                            |
| předmět | JPD009     | Doktorský seminář - MV II   | 2013/2014 letní |                           | nespinii          |                            |
| předmět | JPD006     | Metodologický seminář - PhD | 2013/2014 letní |                           | nespinil          |                            |
| předmět | JPD003     | Dějiny mezinárodních vztahů | 2013/2014 zimní |                           | nespInil          |                            |
| předmět | JPD001     | Teorie mezinárodních vztahů | 2013/2014 letní | odebrán<br>2013/2014      | nespinil          | )                          |

Obr.17: Schválené odebrání předmětu z plánu

Nakonec je třeba vložit souhrnný komentář k ročnímu hodnocení, který se objeví v dolní části **Závěrečné roční hodnocení.** 

Předání hodnocení školiteli k dalšímu posouzení a následnému schválení oborovou radou provedeme potvrzením první možnosti v nabídce na Obr. 18.

| 🕑 Student akce:                                                              |          |
|------------------------------------------------------------------------------|----------|
|                                                                              | 🔟 proveď |
|                                                                              |          |
| predat hodnocení skoliteli<br>* vložit souhrnný komentář k ročnímu hodnocení |          |

Obr.18:Odeslání ročního zhodnocení ke schválení

Školitel je o předání odpovědnosti informován emailem. Pokud bude ze strany studenta nutné doplnit nějakou informaci , bude odpovědnost opět přenesena na studenta, který o tom bude informován emailem. Informace o tom, co je třeba doplnit, se zobrazí v části **Historie důvodů vrácení ročního hodnocení ISP**. Stejným způsobem může vrátit roční hodnocení studentovi oborová rada.

| 😑 Historie důvodů vracení ročního hodnocení ISP |          |          |                                |               |  |  |  |  |
|-------------------------------------------------|----------|----------|--------------------------------|---------------|--|--|--|--|
| Kdy                                             | Komu     | Kdo      | Osoba                          | Důvod vracení |  |  |  |  |
| 23.06.2014 12:45                                | studentu | školitel | prof., Ing. Petr Drulák, Ph.D. | dodelat       |  |  |  |  |

Obr. 19: Historie důvodů vrácení ročního hodnocení ISP

#### Párování povinností

Povinnost typu předmět lze párovat pouze s předměty zapsanými ve zkouškách. Povinnost typu publikace lze párovat pouze s publikacemi zaevidovanými v OBD a staženými do SIS.

Povinnost typu konference lze párovat pouze s konferencemi zaevidovanými v OBD a staženými do SIS.

Povinnost typu stáž lze párovat pouze se stáží zadanou prostřednictvím modulu Evidence stáží v SIS.

#### Posun nesplněných povinností

Pokud nesplním nějakou povinnost naplánovanou na akademický rok, ve kterém hodnotím, musím kromě přidání komentáře i uvést, ve kterém akademickém roce povinnost splním. Bez tohoto posunu plnění nelze roční hodnocení posunout na školitele. Tyto změny jsou pak uvedeny na dodatku k ročnímu hodnocení.

# Párování konferencí v modulu PHD\_ISP s druhem publikace Přednáška, Poster v OBD

Zúčastním konference v aktuálním akademickém roce a vyplním ji do webové aplikce OBD pod typem publikace POSTER. Každý den probíhá synchronizace OBD se SIS,do druhého dne se mi tato publikace promítne do SIS.

Pokud nemám tuto konferenci již uvednenou v ISP přidám ji tam pomocí přidat dodatečnou povinnost neuvedenou ve studijním plánu. Viz Obr.1

|       | konference            | 3.    | The Cultural Politics of Memory<br>The Cultural Politics of Memory | H   | 2014/2015   | letní<br>1. | 20122010               | nesplnil                 |                                                       | 2.  |                 |
|-------|-----------------------|-------|--------------------------------------------------------------------|-----|-------------|-------------|------------------------|--------------------------|-------------------------------------------------------|-----|-----------------|
| Přida | t dodatečně povinnost | neuve | denou ve studijním plánu 🔿 předmět 🔿 popis předmětu 🔿 publ         | ika | ce 💌 konfer | ence 🛌 st   | až C <sub>kurz</sub> C | <sup>°</sup> postup v př | ípravě disertační práce 🤉 jiné 🤉 popis průběhu studia | D p | řídat povinnost |

Obrázek 1: Přidání nové povinnosti

Poté kliknu na Přidat komentář k povinnosti Apovine se mi párování povinnosti stejně jako u předmětu. Viz Obr.2

| Komentář pro roční hodnocení k: The                                                                     | e Cultural Politics of Memory [konference] |                                      |                                    |
|----------------------------------------------------------------------------------------------------|--------------------------------------------|--------------------------------------|------------------------------------|
| * Povinnost. C nespiněna<br>Název konference: The Cultural Politics of Mem<br>Akademický rok. 2014/2015 | nory 1.                                    |                                      |                                    |
| Semestr: C žádný C zimní @ let                                                                          | ní Coba                                    |                                      |                                    |
| Komentář. tady mohu uvést kom                                                                           | entář<br>1 radáno 24 rbová 1276            |                                      |                                    |
| Párování povinnosti                                                                                     |                                            |                                      |                                    |
| Misto konání konference                                                                                 | Název konference                           | Název přispěvku                      | Doplňující informace ke konferenci |
| Cardiff University 2.                                                                                   | The Cultural Politics of Memory            | Reconstructing Monuments of the Past | 14.05-16.05.2015                   |
| C nepárovat                                                                                             |                                            |                                      |                                    |
| 110ž 3.                                                                                                 |                                            |                                      |                                    |

Obrázek 2: Spárování nové povinnosti

Vyberu splněno, mohu přidat komentář, pod komentářem se mi objeví všechny moje publikace z OBD typu poster, vyberu tu správnou a uložím.

Povinnost se mi zobrazí jako spárovaná. Viz Obr. 3

| lonference | The Cultural Politics of Memory<br>The Cultural Politics of Memory | 📰 2014/2015 letní | splnil | spinil | tady mohu uvést komentář | 6 |  |
|------------|--------------------------------------------------------------------|-------------------|--------|--------|--------------------------|---|--|
|            |                                                                    |                   |        |        |                          |   |  |

### Obrázek 3: Spárováná povinnost

# Párování stáží

Od akademického roku 2016/2017 v rámci RH povoleno párování stáží. Studentům se nabízejí stáže, které jsou zadány v modulu Evidence stáží. V tomto modulu se objevují automaticky erasmovské stáže, ostatní typy stáží je nutné zadat ručně.

| Komentář pro roč              | ní hodnocení k: Stáž [stáž]                       |            |            |         |                                      |
|-------------------------------|---------------------------------------------------|------------|------------|---------|--------------------------------------|
| * Povinnost:                  | C nehodnoceno C nespiněna 💿 spiněna               |            |            |         |                                      |
| * Název stáže:                | Stáž                                              |            |            |         |                                      |
| Upřesnění povinnosti:         | Stáž test                                         |            |            |         |                                      |
|                               |                                                   |            |            |         |                                      |
|                               |                                                   |            |            |         |                                      |
|                               |                                                   |            |            |         |                                      |
|                               |                                                   |            |            |         |                                      |
|                               |                                                   |            |            |         |                                      |
|                               |                                                   |            |            |         |                                      |
| Akademický rok:               | Maximálni délka 2500 znaků, zadáno 9, zbývá 2491. |            |            |         |                                      |
| Semectr                       | 2016/2017                                         |            |            |         |                                      |
| Semesu.                       | ●žádný ⊖zimní ⊖letní ⊖oba                         |            |            |         |                                      |
| Komentar:                     |                                                   |            |            |         |                                      |
|                               |                                                   |            |            |         |                                      |
|                               |                                                   |            |            |         |                                      |
|                               |                                                   |            |            |         |                                      |
|                               |                                                   |            |            |         |                                      |
|                               |                                                   |            |            |         |                                      |
|                               | Mavimální délka 1300 znaků zadáno 0. zhívá 500    |            |            |         |                                      |
| Párování novinnosti           |                                                   |            |            |         |                                      |
| Název                         |                                                   | Od         | Do         | Země    | Zahraniční škola                     |
| program Erasmu:               | is+: Erasmus                                      | 16.01.2017 | 20.05.2017 | Francie | Université Paris 1 Panthéon-Sorbonne |
| <ul> <li>nepárovat</li> </ul> |                                                   |            |            |         |                                      |
| Ulož                          |                                                   |            |            |         |                                      |
|                               |                                                   |            |            |         |                                      |

#### Obrázek 2 - Párování stáže

| 📝 📴 stáž | 2016/2017 | spinii | spinii | stáž byl spiněna |
|----------|-----------|--------|--------|------------------|

Obrázek 3 - Spárovaná povinnost typu stáž